## วิธีการจัดทำคู่มือประชาชนของสถานศึกษา

- 1. เข้าเว็บไซต์ สำนักงาน ก.พ.ร. ทาง Google Chrome (รองรับระบบดีกว่า)
- 2. พิมพ์ชื่อเว็บไซด์ สำนักงาน ก.พ.ร. <u>www.opdc.go.th</u>

| / 🗅 สำนักงานคณะกรรมกา                         | isiian x                                                                       |                                                                                                    |                                                                                                    |                                                                 |                                                                                                    |
|-----------------------------------------------|--------------------------------------------------------------------------------|----------------------------------------------------------------------------------------------------|----------------------------------------------------------------------------------------------------|-----------------------------------------------------------------|----------------------------------------------------------------------------------------------------|
| ← → C □ w                                     | ww.opdc.go.th                                                                  |                                                                                                    |                                                                                                    |                                                                 | ☆] =                                                                                                    |
| nws                                           | สำนักงานคณะกา<br>Office of the Public Se                                       | SSUการเม็ตมนา<br>ctor Development Co                                                                                                    | SEUUSIUNIS<br>mmission :: OPDC                                                                                                    | ภาษาไทย   E<br>หน้าหลัก   ติดต่อ   ผังเรื                       | nglish   Mobile   Help   Theme: <mark>ปกตั •</mark><br>วบใชเดิ   ดับหาบ้อมูล <mark>C</mark>                                               |
| เกี่ยวกับ ก                                   | ฎหมายและระเบียบ                                                                | <ul> <li>Ano A</li> <li>opdc.go.th</li> <li>"hนักงานคณะกรรมการเป็ยมนาระบบราชการ</li> <li>"hนักงานคณะกรรมการเป็ยมนาระบบราชการ</li> <li>"hนักงานคณะกรรมการเป็ยมนาระบบราชการ</li> <li>"huักงานคณะกรรมการเป็ยมนาระบบราชการ</li> <li>"huักงานคณะกรรมการเป็ยมนาระบบราชการ</li> <li>"huักงานคณะกรรมการเป็ยมนาระบบราชการ</li> <li>"huักงานคณะกรรมการกรมมาระบบราชการ</li> <li>"huักงานคณะกรรมการกรมมาระบบราชการ</li> <li>"huักงานคณะกรรมการกรมมาระบบราชการ</li> <li>"huักงานคณะกรรมกรรมกรรมมาระบบราชการ</li> <li>"huักงานคณะกรรมกรรมมาระบบราชการ</li> <li>"huักงานคณะกรรมกรรมมาระบบราชการ</li> <li>"huักงานคณะกรรมกรรมมาระบบราชการกรมมารสมรรมกรรมมาร</li> <li>"huingasneting and Pathaton for Paths Sector</li> <li>"huingasneting and Pathaton for Paths Sector</li> <li>"huingasneting and Pathaton for Paths Sector</li> <li>"huingasnetingan And Pathaton for Paths Sector</li> <li>"huingasneting and Pathaton for Paths Sector</li> <li>"huingasnetingan And Pathaton for Paths Sector</li> <li>"huingasnetingan And Pathaton for Pathsecon</li> <li>"huingasnetingan And Pathaton for Paths Se</li></ul> | ประชาสัมพันธ์                                                                                                    |                                                                 |                                                                                                    |
| รับกุ้มเซูร์ป<br>กุกครับอยิ่น<br>ข่าวเด่น ก.ง | PDC<br>obile Applicat<br>Istaumstútuljan Soc<br>uasti išaustoniu n<br>M.S. === | ແລງ<br>tion<br>ເລເ ອຍ່າລົມພົມພ໌ #O<br>ເພ.s.                                                                                                    | PDC     Image: Application                                                                                                    | າ <b>ພຣິ</b><br>ເຊິ່ງ<br>ເຊິ່ງ                                  | ชั่นไซต์ระบบสารสนเทศ<br>โดทำคู่มือสำหรับประชาชน                                                                                           |
|                                               |                                                                                | ผู้ <b>บริหารท้องถิ่า</b><br>ณ สำนักงาน ก<br>เมื่อวันที่ 24 มิถุนาย<br>วันเกียรดิจากผู้บริห<br>โครงการ "Monitori<br>ของคณะการจัดการ                                                                                                    | ม <b>จากประเทศภูฏาน ศึกษา</b><br>.พ.ร.<br>เม 2558 ที่ผ่านมา สำนักงาน ก.v.<br>ารพ้องถึนจากประเทศภูกามที่เข้า<br>กฏ and Evaluation for Public<br>และการท่องเที่ยว มหาวิทยาสัยม | ดูงาน โลยหน่า<br>ห้เสร็บไ<br>เ.ร. ได้<br>สาม<br>Sector"<br>เรพา | ขยานสามารถโข้ username / password<br>เป็นวันที่เจ้าอบรมเพื่อใจในการเข้าสู่ระบบ<br>OO●OOO Sco<br>SneunienutZynamernisions<br>จานเครื่อนทร์ |
|                                               |                                                                                | การประชุมคณะ<br>การบริหารงานจ<br>แบบบูรณาการ                                                                                                    | ะอนุกรรมการนโยบาย<br>จังหวัด และกลุ่มจังหวัด<br>(อ.ก.น.จ.) ด้านแผน                                                                                                    |                                                                 | คำแกลวนโยบายขอว<br>คณะรัฐมนตรี                                                                                                    |
|                                               | 0 0 W                                                                          |                                                                                                    |                                                                                                    |                                                                 | TH 🔺 隆 🙄 🍖 4:25 PM                                                                                                    |

3. เลือก พ.ร.บ.การอำนวยความสะดวก

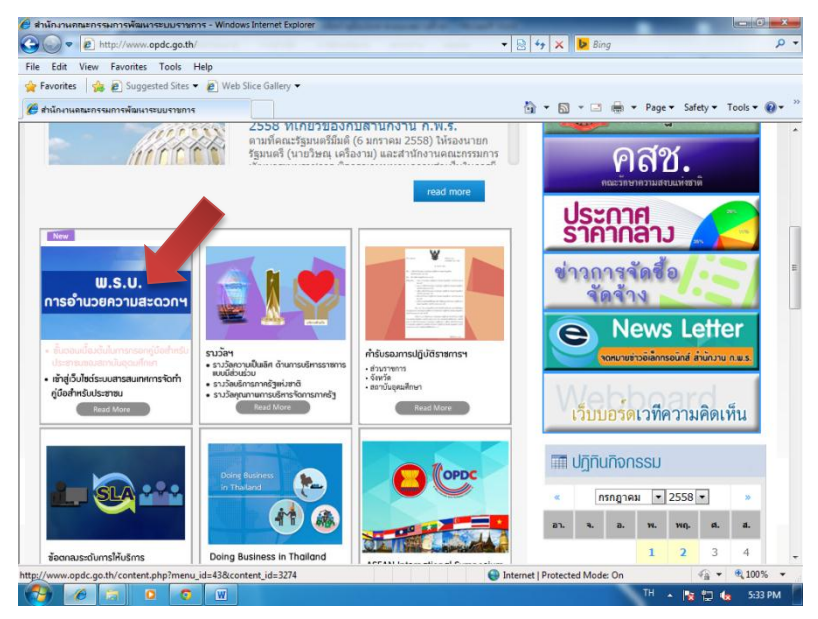

4. คลิกเข้าสู่เว็บไซด์ระบบสารสนเทศการจัดทำคู่มือสำหรับประชาชน

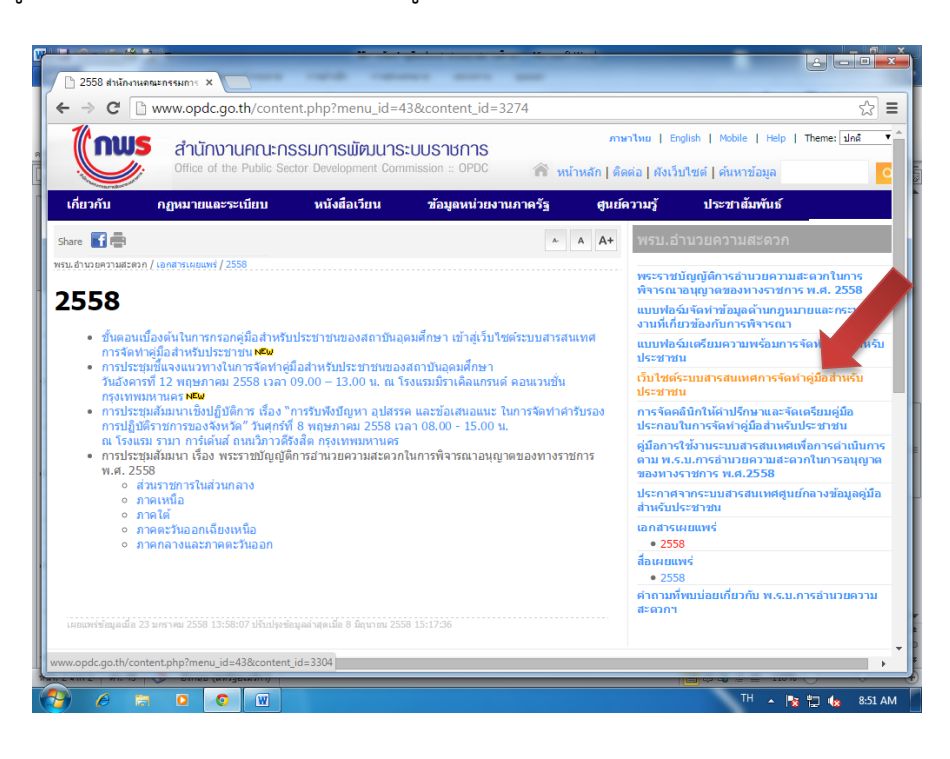

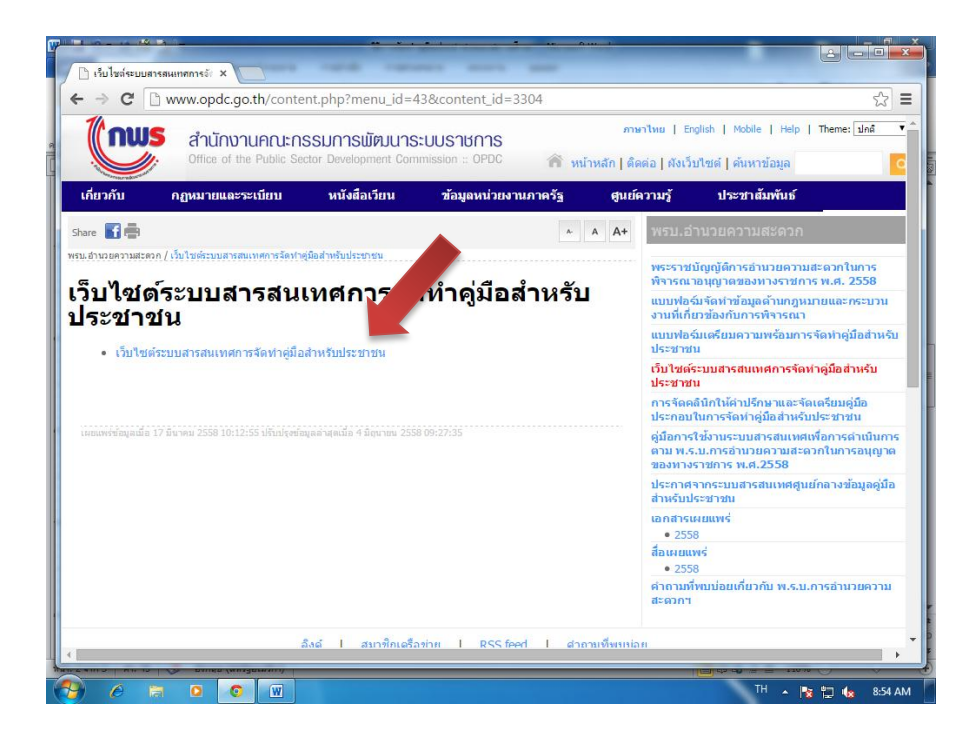

5. กรอกชื่อผู้ใช้งานและรหัสผ่าน (ตามที่กลุ่มแผนงานแจ้งไว้)

| 🗋 เริ่มในประบบการสอกระวั 🗙 🎦 เรื | กลุงามม - งามมอนต์แต่กลางร่ะ 🗴 📃                                           |                |
|----------------------------------|----------------------------------------------------------------------------|----------------|
| ← ⇒ C Attps://backend.           | info.go.th/Account/Login                                                   | 56 ☆ Ξ         |
|                                  | ระบบศูนย์กลางข้อมูลคู่มือส่ำหรับประชาชน                                    |                |
|                                  | เข้าสู่ระบบ                                                                |                |
|                                  | นื่อผู้ใช่งาน                                                              |                |
|                                  | ารสิสสา                                                                    |                |
|                                  | <ul> <li>จะจำการใช้งาน</li> <li>อับสหัสผาน</li> <li>ปน้ำสู่ระหม</li> </ul> |                |
|                                  | ระบบสุนมักลากข้อมูลคู่มือสำหรับประชายน สงานสืบสิทธิ์ © 2558                |                |
|                                  |                                                                            |                |
|                                  | w                                                                          | TH . In 171 da |

6. ปรากฏหน้าต่างนี้ คลิกกระบวนงาน

| <ul> <li>ไปไขท์ระบบการสนเทคการอัง</li> </ul>               | 🕐 🗅 กระดานสรุปกิจกรรม            | × 🗖                                                                          |                     |                           |                                    |
|------------------------------------------------------------|----------------------------------|------------------------------------------------------------------------------|---------------------|---------------------------|------------------------------------|
| ← → C 🔒 https://ba                                         | ckend.info.go.th/Back            | Office/Dashb                                                                 | oard                |                           | <b>약</b> ☆ 〓                       |
| 🕲 ศูนย์กลา 🏹                                               | มูล <mark>คู่มือสำหรับประ</mark> | ชาชน                                                                         |                     | ton.                      | sp1986@nfe.go.th (ส่านักงาน กศน.)+ |
| 🙆 หน้าแรก                                                  | 🛗 ยินดีด้อนร้                    | <del>โบคุณ</del> ton.s                                                       | p1986@nfe.go.th กล้ | บเข้าสู่ระบบ              |                                    |
| <ul> <li>กระบวนงาน</li> <li>คู่มือสำหรับประชาชน</li> </ul> | สถานะคู่มือสำ                    | เหร้บประชาชน                                                                 |                     |                           |                                    |
|                                                            | อยู่ระหว่า                       | 1<br>อสุระหว่างกรอกข้อมูล                                                    |                     | 0<br>รออนุมิดิชั่นที่ 2   | 0<br>urouwi                        |
|                                                            | ปฏิเสธการ                        | 0 0 0<br>มรู้แสะการอนมิดีขึ้นที่ 1 มรู้แสะการอนมิดีขึ้นที่ 2 มีอนประกษณฑะและ |                     | 0<br>มีตปันสำสุดทศแทนแล้ว | 1<br>ผู่มือสำหรับประชาชมทั้งหมด    |
|                                                            | คู่มือประชาชา                    | มล่าสุด                                                                      |                     |                           |                                    |
|                                                            | #                                | # คู่มือส่าหรับประชาว                                                        |                     |                           | วันที่สร้าง                        |
|                                                            | 1.                               | กพ.03                                                                        |                     |                           | 24 มิ.ย. 2558                      |
|                                                            |                                  |                                                                              |                     |                           |                                    |
|                                                            |                                  |                                                                              |                     |                           |                                    |
|                                                            | ¢                                |                                                                              |                     |                           |                                    |
|                                                            | C W                              |                                                                              |                     |                           | EN . 🛤 町 🚛 9-22 AM                 |

# 7. ปรากฏหน้าต่างนี้ คลิกปุ่ม**ล้างค่า** คลิกเลือกหน่วยงาน

|   | เว็บไซต์ระบบสารสนเทศ    | เการจัก X | y 🗅 r    | าระบวนงานทั้งหมด     | ×                                                                                                    | ÷ - 0 ×                   |
|---|-------------------------|-----------|----------|----------------------|----------------------------------------------------------------------------------------------------|---------------------------|
| ← | → C <sup>I</sup> ê http | s://bac   | kend.    | info.go.th/BackOffic | ce/Procedure                                                                                                    | ☆ =                       |
| 0 | 👂 ศูนย์กลา              | งข้อมู    | ຸເລດູ່ນຶ | อสำหรับประชาง        | ชน                                                                                                    |                           |
| ß | หน้าแรก                 |           |          | 🛗 กระบวนงานทั้ง      | ้งหมด                                                                                                    |                           |
|   | กระบวนงาน               |           |          |                      |                                                                                                    |                           |
| 1 | ดู่มือสำหรับประ         | ชาชน      |          | คำค้นหา :            | กรุณาระบุศาคันหา                                                                                                    |                           |
|   |                         |           |          | สถานะ :              | [ เลือกทั้งหมด]                                                                                                    | •                         |
|   |                         |           |          | ประเภท :             | [ เลือกทั้งหมด]                                                                                                    | •                         |
|   |                         |           |          | หมวดหมู่ :           | [ เลือกทั้งหมด]                                                                                                    | •                         |
|   |                         |           |          | หน่วยงาน :           | กระทรวงศึกษาธิการ                                                                                                    | -                         |
|   |                         |           |          |                      | สำนักงานปลัดกระทรวงศึกษาธิการ                                                                                                    | × ×                       |
|   |                         |           |          |                      | [ เลือกหน่วยงานทั้งหมด]                                                                                                    | ~                         |
|   |                         |           |          |                      | ล้างค่า                                                                                                    |                           |
|   |                         |           |          | แสดง 25 🔻 ราย        | มการ                                                                                                    |                           |
|   |                         | <         |          |                      | ประเภท หเมวดหมู่<br>ของ ของ<br>กระบวน กระบวน หเม่วยงานรับ วันที่                                                                                                    |                           |
| ~ | 6 🗟                     | 0         | 0        | # 05:313147<br>W     | าม 🤤 สถาน 🗧 เงาน 🔍 เม อิมาม อิมาม อ<br>I | - เครื่องมือ<br>🖵 🍖 12:50 |

8. คลิกเลือกหน่วยงาน กระทรวงศึกษาธิการ สำนักงานปลัดกระทรวงศึกษาธิการ

| шжин.      | [                             |
|------------|-------------------------------|
| หมวดหมู่ : | [ เลือกทั้งหมด]               |
| หน่วยงาน : | กระทรวงศึกษาธิการ             |
|            | สำนักงานปลัดกระทรวงศึกษาธิการ |
|            | [ เลือกหน่วยงานทั้งหมด]       |
|            | ว้างค่า                       |
|            | ed IUHI I                     |

 เลือกกระบวนของสำนักงาน กศน. (มี 8 กระบวนงานที่สถานศึกษาจะต้องจัดทำคู่มือสำหรับประชาชน) คลิก รายละเอียด

|   | _                                                                                 |             |                                                     |                 | สำนักงาน<br>กศน.                                                                   |                             |              |
|---|-----------------------------------------------------------------------------------|-------------|-----------------------------------------------------|-----------------|------------------------------------------------------------------------------------|-----------------------------|--------------|
| 4 | การรับนักศึกษาตาม<br>หลักสูตรการศึกษา<br>นอกระบบระดับการ<br>ศึกษาขั้นพื้นฐาน      | เผย<br>แพร่ | กระบวนงาน<br>บริการที่<br>เบ็ดเสร็จใน<br>หน่วยเดียว | ขึ้น<br>ทะเบียน | กระทรวง<br>ศึกษาธิการ<br>สำนักงานปลัด<br>กระทรวง<br>ศึกษาธิการ<br>สำนักงาน<br>กศน. | 08 ก.ค.<br>2558<br>11:16 น. | ⊞ รายละเอียด |
| 5 | การขอจบการศึกษา<br>ตามหลักสูตรการ<br>ศึกษานอกระบบ<br>ระดับการศึกษาขั้น<br>พื้นฐาน | เผย<br>แพร่ | กระบวนงาน<br>บริการที่<br>เบ็ดเสร็จใน<br>หน่วยเดียว | ວນຸມັດີ         | กระทรวง<br>ศึกษาธิการ<br>สำนักงานปลัด<br>กระทรวง<br>ศึกษาธิการ<br>สำนักงาน<br>กศน. | 08 ก.ค.<br>2558<br>13:09 น. | ⊞ รายละเอียด |

10. ปรากฏหน้าต่างนี้ <u>ห้ามคลิกเลือกปุ่มใดๆ</u>

|     | เว็บไซต์ระบบสารสนเท                                       | ศการจัก X |        | การของมกา      | ารศึกษา ตามหลักสู่ ×                  |                       | and the second second                   | _                   | <u> </u>     |
|-----|-----------------------------------------------------------|-----------|--------|----------------|---------------------------------------|-----------------------|-----------------------------------------|---------------------|--------------|
| ← · | C 🔒 http://doi.org/10.1000/100000000000000000000000000000 | ps://bac  | kend   | .info.go       | .th/BackOffice,                       | /Procedure/Deta       | ail/15102                               |                     | ☆ =          |
| 0   | 🌖 ศูนย์กลา                                                | เงข้อมู   | ລຄູ່ນໍ | มือสำห         | เรับประชาช                            | น                     |                                         |                     |              |
| 626 | หน้าแรก                                                   |           |        | 🋗 ก            | ารขอจบการศึ                           | กษา ตามหลักสู         | ดรการศึกษานอกระบบระดับการเ              | ศึกษาขั้นพื้นฐาน    |              |
|     | กระบวนงาน                                                 |           |        |                | ล่าสุด                                |                       |                                         |                     |              |
|     | ดู่มือสำหรับปร                                            | ะชาชน     |        |                |                                       |                       |                                         |                     |              |
|     |                                                           |           |        | ค้นหา          | ข้อมูล                                |                       |                                         |                     |              |
|     |                                                           |           |        |                | คำค้นหา :                             | กรุณาระบุศำค้นห       | n                                       |                     |              |
|     |                                                           |           |        |                |                                       |                       | ດ້ານດ່າ <b>ມ</b> າເຫັນດີນີ້ວ່າງມີຄຸມໂຮມ | a(-) a(a)           |              |
|     |                                                           |           |        |                |                                       |                       | ลางคา - เพมคุมอลาหรบบระ                 | אינו ע              |              |
|     |                                                           |           |        |                |                                       |                       |                                         |                     |              |
|     |                                                           |           |        | แสดง           | 25 🔻 รายก                             | าร                    |                                         |                     |              |
|     |                                                           |           |        |                | หน่วยงา                               | u *                   | สถานะ ≑                                 | วันที่แก้ไขล่าสุด ≑ | เครื่องมือ ≑ |
|     |                                                           |           |        | กระทร<br>ศึกษา | เวงศึกษาธิการสำนั<br>ธิการสำนักงาน กศ | กงานปลัดกระทรวง<br>แ. | เผยแพร่คู่มือบนเว็บไซด์แล้ว             | 11 ก.ค. 2558        | ) 🖿 🕐 🖶      |
|     |                                                           |           |        |                |                                       |                       |                                         |                     |              |
|     |                                                           |           |        | แสด            | ดง 1 ถึง 1 จาก 1 รา                   | ยการ                  |                                         | ก่อนหน้า            | 1 ถัดไป      |
|     |                                                           |           |        |                |                                       |                       |                                         |                     | กลับ         |
|     |                                                           | <         |        |                |                                       |                       |                                         |                     |              |
|     | ) 🙆 🗔                                                     |           | 0      | W              |                                       |                       |                                         | EN 🔺 😼              | 🐑 🍖 12:58    |

| แสดง 25 ▼ รายการ                                                  |                             |                     |                     |  |
|-------------------------------------------------------------------|-----------------------------|---------------------|---------------------|--|
| หน่วยงาน 🕈                                                        | สถานะ ≑                     | วันที่แก้ใขล่าสุด 🗘 | เครื่องที่          |  |
| กระทรวงศึกษาธิการ สำนักงานปลัดกระทรวง<br>ศึกษาธิการ สำนักงาน กศน. | เผยแพร่คู่มือบนเว็บไซต์แล้ว | 11 ก.ค. 2558        | ≔ <mark>⁄2</mark> ⊖ |  |
| แสดง 1 ถึง 1 จาก 1 รายการ                                         |                             | ก่อนหน้า            | 1 ถัดไป             |  |

## 11. เลือกคลิกเฉพาะ สัญลักษณ์ **กระดาษสีเหลือง 2 แผ่น ซ้อนกัน**

## 12. ปรากฏหน้าต่างนี้ คลิก ตกลง

| เศการจัด ×  | 🗋 การของ                | งบการศึกษา ตา | มหลักสู: ×                                         |   |                 |
|-------------|-------------------------|---------------|----------------------------------------------------|---|-----------------|
| ps://backer | nd.info.                | go.th/Bac     | kOffice/Procedure/Detail/15102                     |   | _               |
| างข้อมูลค   | <b>ู่ม</b> ือส <i>์</i> | าหรับปร       | หน้าเว็บที่ https://backend.info.go.th แจ้งว่า:    | х |                 |
|             |                         | การขอจ        | จุณต้องการดัดลอกดุ่ม่อสำหรับประชาชนฉบับนี้หรือไม่2 | _ | เการศึกษาขั้นท์ |
|             |                         | ล่า           | <b>ທຄລ</b> າ ຍກເລີກ                                |   |                 |
| ะชาชน       |                         |               |                                                    |   | -               |
|             | ň                       | เมาะต้อนอ     |                                                    |   |                 |

ปรากฏหน้าต่างนี้ แสดงว่าคัดลอกกระบวนงานสำเร็จ
 เริ่มการจัดทำคู่มือสำหรับประชาชนของสถานศึกษาตนเอง

|     | ว็บไซต์ระบบสารสนเทสการจัด ×            | จู่มีอสำหรับประชาชน × □                                                                      |  |
|-----|----------------------------------------|----------------------------------------------------------------------------------------------|--|
| ← - | C 🔒 https://backer                     | l.info.go.th/BackOffice/CitizenGuide/Edit/41517                                              |  |
| E   | 👂 ศูนย์กลางข้อมูลคุ                    | มือสำหรับประชาชน                                                                             |  |
| æ   | หน้าแรก                                | 🇰 การขอจบการศึกษา ตามหลักสูตรการศึกษานอกระบบระดับการศึกษาขั้นพื้นฐาน                         |  |
| •   | กระบวนงาน                              | กระบวนงาน                                                                                    |  |
|     | ดู่มือสำหรับประชาชน                    |                                                                                              |  |
| >   | คู่มือสำหรับประชาชน                    | หน่วยงานที่เป็น สำนักงาน กศน.<br>เจ้าของ                                                     |  |
| >   | คู่มือสำหรับประชาชนที่รอ<br>การอนุมัติ | ประเภพของงาน กระบวนงานบริการที่เบ็ดเสร็จในหน่วยเดียว                                         |  |
|     |                                        | บริการ *                                                                                     |  |
|     |                                        | หมวดหมู่ อบุมัติ<br>กระบวนงาน *                                                              |  |
|     |                                        | <b>กฎหมายที่ใ</b> ห้ 1. พระราชบัญญัติส่งเสริมการศึกษานอกระบบและการศึกษาดามอัธยาศัย พ.ศ. 2551 |  |

14. ห้ามแก้ไขรายละเอียดอื่นๆ ให้สถานศึกษาแก้ไขเฉพาะส่วน<u>ช่องทางการให้บริการ</u>

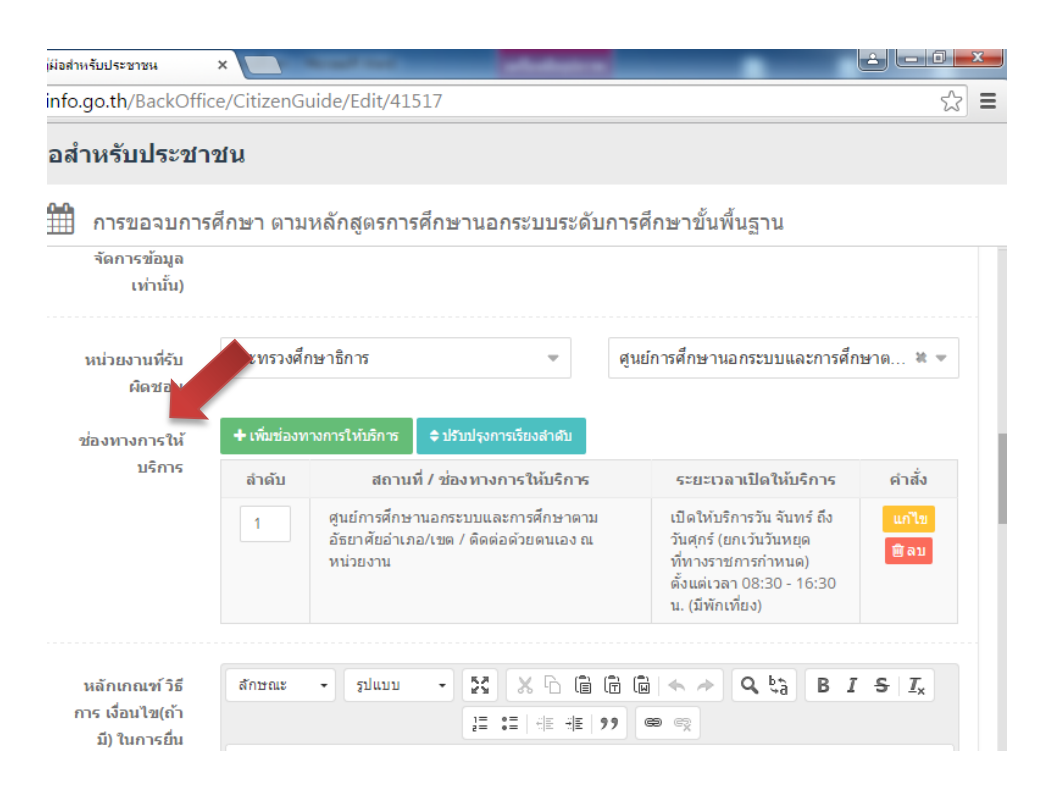

### 15. คลิก แก้ไข

| iอสำหรับประชาช <b>น</b>           | ×                         | -                                                                                       | _                                                                                                    |               |
|-----------------------------------|---------------------------|-----------------------------------------------------------------------------------------|----------------------------------------------------------------------------------------------------|---------------|
| fo.go.th/BackOffi                 | ce/CitizenGu              | iide/Edit/41517                                                                         |                                                                                                    | 52            |
| เสำหรับประชา                      | ชน                        |                                                                                         |                                                                                                    |               |
| ื่ การขอจบการ                     | ร <mark>ศึกษา</mark> ตามเ | หลักสูตรการศึกษานอกระบบระดับการศ์                                                       | <sup>ส</sup> ึกษาขั้นพื้นฐาน                                                                                                  |               |
| จัดการข้อมูล<br>เท่านั้น)         |                           |                                                                                         |                                                                                                    |               |
| หน่วยงานที่รับ<br>ผิดชอบ          | กระทรวงศึก                | ษาธิการ 💌 ศุนย                                                                          | ม์การศึกษานอกระบบและการศึ <i>เ</i>                                                                                            | าษาต 🕷 💌      |
| ช่องทางการให้                     | + เพิ่มช่องทา             | งการให้บริการ 🗘 ≎ ปรับปรุงการเรียงลำดับ                                                 |                                                                                                    |               |
| C1116U                            | ลำดับ                     | สถานที่ / ช่องทางการให้บริการ                                                           | ระยะเวลาเปิดให้บริการ                                                                                                    | คำสั่ง        |
|                                   | 1                         | ศูนย์การศึกษานอกระบบและการศึกษาตาม<br>อัธยาศัยอำเภอ/เขต / ดิดต่อด้วยตนเอง ณ<br>หน่วยงาน | เปิดให้บริการวัน จันทร์ ถึง<br>วันศุกร์ (ยกเว้นวันหยุด<br>ที่ทางราชการกำหนด)<br>ดั้งแต่เวลา 08:30 - 16:30<br>น. (มีพักเที่ยง) | แก้ไข<br>聞 ลบ |
| หลักเกณฑ์วิธี                     | ลักษณะ                    | - Juu - 53 X - 6 6 6                                                                    |                                                                                                    | S T.          |
| การ เงื่อนไข(ถ้า<br>มี) ในการยื่น |                           | 11 11 11 11 11 11 11 11 11 11 11 11 11                                                  |                                                                                                    |               |

## 16. พิมพ์รายละเอียดสถานที่ให้บริการ เป็นที่ตั้งสถานศึกษาของตนเอง

| ß |                           | end.inio.go.th/BackOl   | iice/CitizenGu                                       | Ide/Edit/41317                                 |                                             |                         |                                                              | 25               |
|---|---------------------------|-------------------------|------------------------------------------------------|------------------------------------------------|---------------------------------------------|-------------------------|--------------------------------------------------------------|------------------|
|   | ๑ ดูนยกลางขอมูล<br>แก้แรก | + เพิ่มช่องทางการ       | าขาน<br>ให้บริการ                                    |                                                |                                             | ×                       | เราน                                                         |                  |
|   |                           | ช่องทางการติดต่อ        | ติดต่อด้วยต                                          | นเอง ณ หน่วยงาน                                |                                             |                         |                                                              |                  |
|   |                           | สถานที่ให้บริการ *      | ศูนย์การศึกษ<br>สมุทรปรากา                           | หานอกระบบและการศ์<br>ร เลขที่ 34/5 ถนนสุร<br>ร | ร์กษาตามอัธยาศัยอ่า<br>ขุมวิท ต่าบลปากน้ำ อ | แกอเมือง<br>ว่าเกอเมือง | าระบบและการศึกษา                                             |                  |
|   |                           | ระยะเวลาเปิดให้บริการ 🛙 | ] เปิดให้บริกา                                       | รดลอด 24 ชั่วโมง                               |                                             |                         | เปิดให้บริการ                                                |                  |
|   |                           |                         | <ul><li>ชั่งวันจันทร์</li><li>ชั่งวันตุกร์</li></ul> | 🗹 วันอังคาร<br>🔲 วันเสาร์                      | 🗹 วันพุธ<br>🔲 วันอาทิตย์                    | 🗷 วันพฤหัส              | เรวัน จันทร์ ถึง<br>.วันวันทยุด<br>ารกำหนด)<br>38:30 - 16:30 |                  |
|   |                           |                         | 🔲 ไม่เว้นวันหยุเ                                     | าราชการ                                        |                                             |                         | .o)                                                          |                  |
|   |                           |                         | 🖉 มีพักเที่ยง                                        |                                                |                                             |                         | αta BI                                                       | S I <sub>x</sub> |
|   |                           | เวลาเปิดรับคำขอ         | 08 🔻                                                 | : 30 🔻 ถึง                                     | 16 • : 30                                   | ) 🔻                     |                                                              |                  |
|   |                           | หมายเหตุ                |                                                      |                                                |                                             |                         | รรางหลุกสูตร                                                 |                  |

#### 16. แก้ไขเสร็จเรียบร้อยแล้ว คลิก บันทึก

| สถานที่ให้บริการ *   | ศูนย์การศึกษานอกระบบและการศึกษาตามอัธยาศัยอำเภอเมือง<br>สมุทรปราการ เลขที่ 34/5 ถนนสุขุมวิท ต่าบลปากน้ำ อำเภอเมือง<br>สมุทรปราการ ด้านต้อสมุทรปราการ เร้าชื่อไรเหลี่ย์ 10770 |                           |                          |            |  |  |  |
|----------------------|----------------------------------------------------------------------------------------------------|---------------------------|--------------------------|------------|--|--|--|
| ะยะเวลาเปิดให้บริการ | 🗌 เปิดให้บริกา                                                                                                    | รดลอด 24 ชั่วโมง          |                          |            |  |  |  |
|                      | 🗹 วันจันทร์<br>🗹 วันศุกร์                                                                                                    | 🗹 วันอังคาร<br>🔲 วันเสาร์ | 🗹 วันพุธ<br>🗌 วันอาทิตย์ | 🗹 วันพฤหัส |  |  |  |
|                      | 🔲 ไม่เว้นวันหยุด                                                                                                    | าราชการ                   |                          |            |  |  |  |
|                      | 🕑 มีพักเที่ยง                                                                                                    |                           |                          |            |  |  |  |
| เวลาเปิดรับคำขอ      | 08 •                                                                                                    | : 30 • ถึง                | 16 • : 30                | T          |  |  |  |
| หมายเหตุ             |                                                                                                    |                           |                          |            |  |  |  |
|                      |                                                                                                    |                           |                          |            |  |  |  |
|                      |                                                                                                    |                           | ปิต                      | ด 🕒 บันทึก |  |  |  |

### 17. แก้ไขขั้นตอน ระยะเวลาและส่วนงานที่รับผิดชอบ

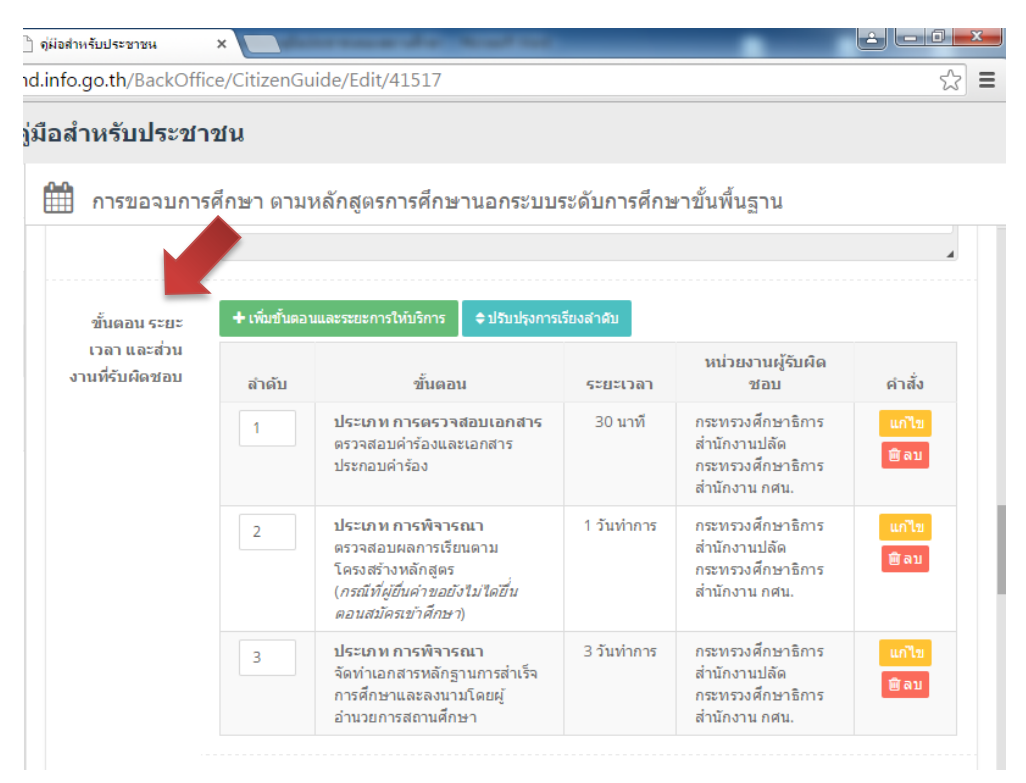

18. คู่มือที่คัดลอกมาจากหน่วยงานส่วนกลาง ในช่องหน่วยงานผู้รับผิดชอบจะปรากฏดังภาพ
 ให้สถานศึกษา คลิก <u>แก้ไข</u> และเปลี่ยนเป็นชื่อสถานศึกษาของตนเอง ในทุกช่องของขั้นตอน

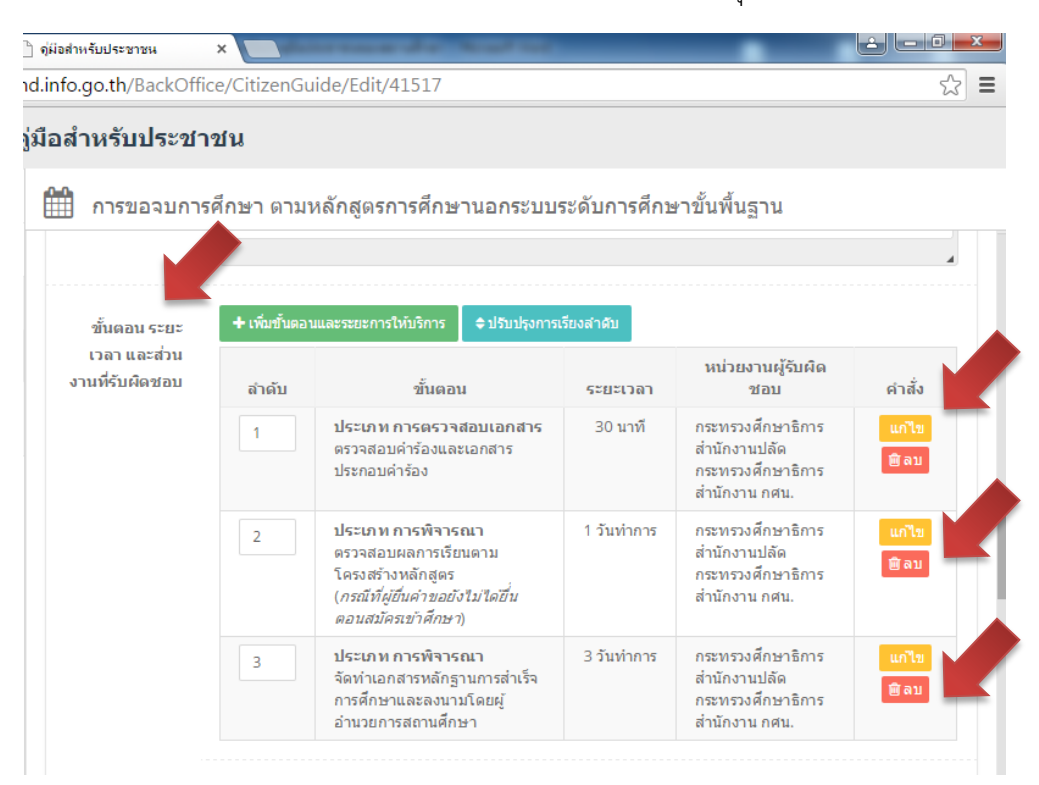

พิมพ์ชื่อสถานศึกษาของตนเอง เช่น ศูนย์การศึกษานอกระบบและการศึกษาตามอัธยาศัยอำเภอ
 เมืองสมุทรปราการ คลิก บันทึก ดังภาพ

| ะเททของขนตอน    | การตรวจสอบเอกสาร •                                        |
|-----------------|-----------------------------------------------------------|
| าอนการบริการ *  | ตรวจสอบศาร้องและเอกสารประกอบศาร้อง                        |
| บะเวลาให้บริการ | 🗌 แสดงระยะเวลาดำเนินการเป็นแบบช่วงเวลา                    |
|                 | <ul> <li>30 นาที</li> </ul>                               |
| หน่วยงาน        | กระทรวงศึกษาธิการ                                         |
|                 | สำนักงานปลัดกระทรวงศึกษาธิการ - ศูนย์การศึกษานอกระบบแ 🕷 💌 |
| หมายเหตุ        |                                                           |
|                 |                                                           |

20. แก้ไขเสร็จเรียบร้อยแล้ว จะปรากฏหน่วยงานที่รับผิดชอบ เป็นสถานศึกษาของตนเอง ดังภาพ

| ใ้นตอน ระยะ                     | + เพิ่มขั้นตอ | นและระยะการให้บริการ 🔷 ปรับปรุงกา                                                                                               | ารเรียงสำดับ   |                                                                                                    |                  |
|---------------------------------|---------------|----------------------------------------------------------------------------------------------------|----------------|----------------------------------------------------------------------------------------------------|------------------|
| เวลา และส่วน<br>งานที่รับผิดชอบ | ລຳດັບ         | ขั้นตอน                                                                                                    | ระยะเวลา       | หน่วยงานผู้รับผิดชอบ                                                                                                    | คำสั่ง           |
|                                 | 1             | <b>ประเภท การตรวจสอบ<br/>เอกสาร</b><br>ดรวจสอบคำร้องและเอกสาร<br>ประกอบคำร้อง                                                   | 30 นาที        | กระทรวงศึกษาธิการ<br>สำนักงานปลัดกระทรวง<br>ศึกษาธิการ ศูนย์การ<br>ศึกษานอกระบบและการ<br>ศึกษาดามอัธยาศัย<br>อำเภอเมือง<br>สมุทรปราการ | ນກີໄຊ<br>(⊇ີ ລາມ |
|                                 | 2             | ประเภท การพิจารณา<br>ดรวจสอบผลการเรียนดาม<br>โครงสร้างหลักสูดร<br>( <i>กรณีที่ผู้ปืนค่าขอยังไม่ไดยี่น</i><br>ตอนสมัครเข่าศึกษา) | 1 วัน<br>ทำการ | กระทรวงศึกษาธิการ<br>สำนักงานปลัดกระทรวง<br>ศึกษาธิการ ศูนย์การ<br>ศึกษานอกระบบและการ<br>ศึกษาตามอัธยาศัย<br>อำเภอเมือง<br>สมุทรปราการ | แก้ไข<br>เปิลบ   |
|                                 | 3             | ประเภท การพิจารณา<br>จัดทำเอกสารหลักฐานการ<br>สำเร็จการศึกษาและลงนามโดย<br>ผู้อำนวยการสถานศึกษา                                 | 3 วัน<br>ทำการ | กระทรวงศึกษาธิการ<br>สำนักงานปลัดกระทรวง<br>ศึกษาธิการ ศูนย์การ<br>ศึกษานอกระบบและการ<br>ศึกษาตามอัธยาศัย<br>อำเภอเมือง<br>สมพรปราการ  | แก้ไข<br>⊞ิลบ    |

21. แก้ไขช่องทางการร้องเรียน ให้สถานศึกษา <u>คลิก แก้ไข</u> ใน <u>ลำดับที่ 1</u> (เท่านั้น)

| ทางการร้อง | + เพิ่มช่องท | าางการร้องเรียน                                     | ≑ ปรับปรุงการเรียงสำคับ                                                                                                    |                |
|------------|--------------|-----------------------------------------------------|----------------------------------------------------------------------------------------------------|----------------|
| เรียน      | ลำดับ        |                                                     | ช่องทางการร้องเรียน                                                                                                    | คำสั่          |
|            | 1            | ศูนย์การศึกษ                                        | านอกระบบและการศึกษาตามอัธยาศัยอำเภอ/เขต                                                                                                    | แก้ไข<br>🗎 ลบ  |
|            | 2            | ส่านักงาน กค                                        | าน.จังหวัด/กทม.                                                                                                    | ແກ້ໄນ<br>🗐 ລນ  |
|            | 3            | ส่านักงานส่งเ<br>( <i>โทร. 0 228.</i>               | เสริมการศึกษานอกระบบและการศึกษาตามอัธยาศัย<br>2 6091 <i>โทรสาร 0 2281 3732</i> )                                                                | ແກ້ໄข<br>ຟີ ລນ |
|            | 4            | ศูนย์บริการปร<br>( <i>สายด่วน 15</i>                | ระชาชน สำนักงานปลัดกระทรวงศึกษาธิการ<br><i>79</i> )                                                                                             | ແກ້ໃນ<br>ຟີ ລນ |
|            | 5            | สำนักงาน กศ<br>( <i>สายด่วน 16</i>                  | 1u.<br>60)                                                                                                    | แก้ไข<br>🗐 ลบ  |
|            |              | ศูนย์บริการปร<br>( <i>เลขที่ 1 ถ.ร</i><br>www.1111. | ระชาชน สำนักปลัดสำนักนายกรัฐมนตรี<br>พิษณุโลก เขตดุสิต กทม. 10300 / สายด่วน 1111 /<br>go.th / ต๋ ปณ.1111 เลขที่ 1 ถ.พิษณโลก เขตดสิต กทม. 10300) |                |

22. ปรากฏหน้าต่างนี้ ให้แก้ไขเป็นชื่อสถานศึกษาของตนเอง ที่อยู่ เบอร์โทรศัพท์ โทรสาร เสร็จแล้ว คลิก บันทึก

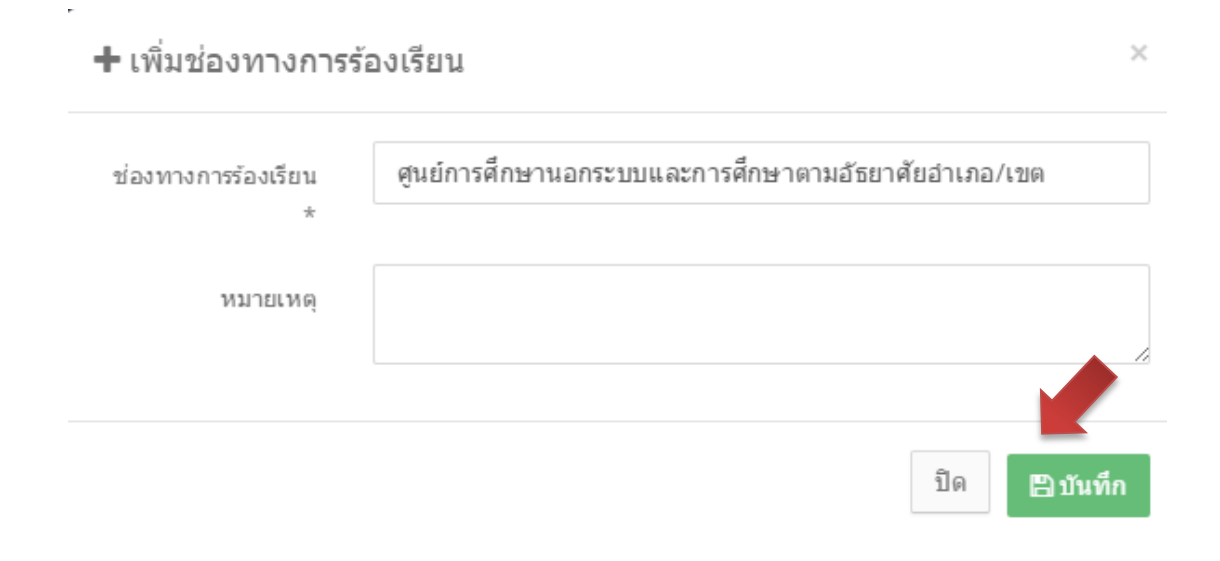

### 23. จะปรากฎหน้าต่างนี้

| ไองทางการร้อง | + เพิ่มช่องา | างการร้องเรียน 🗢 ปรับปรุงการเรียงสำคับ                                                                 | •                         |
|---------------|--------------|----------------------------------------------------------------------------------------------------|---------------------------|
| เรียน         | ลำดับ        | ช่องทางการร้องเรียน                                                                                    | คำสั่ง                    |
|               | 1            | ศูนย์การศึกษานอกระบบและการศึกษาตามอัธยาศัยอำเภอเมือง<br>โทรศัพท์ 0 2380 6351-2 โทรสาร 0 2384 1952      | งสมุทรปราการ แกไข<br>ฒิลบ |
|               | 2            | ส่านักงาน กศน.จังหวัด/กทม.                                                                             | แก้ไข<br>เปิดบ            |
|               | 3            | ส่านักงานส่งเสริมการศึกษานอกระบบและการศึกษาตามอัธยาศ<br>( <i>โทร. 0 2282 6091 โทรสาร 0 2281 3732</i> ) | โย แกไร<br>ฒิลา           |
|               | 4            | ศูนย์บริการประชาชน สำนักงานปลัดกระทรวงศึกษาธิการ<br>( <i>สายด่วน 1579</i> )                            | แก้ไร<br>ชิลา             |
|               | 5            | สำนักงาน กศน.<br>( <i>สายด่วน 1660</i> )                                                               | นกไร<br>พิ ลา             |

24. เสร็จเรียบร้อยแล้ว คลิก บันทึกข้อมูลคู่มือสำหรับประชาชน

| - | C https://backer                        | nd.info.go.th/BackOffice/CitizenGuide/Edit/41517                     | ŝ |  |  |  |  |
|---|-----------------------------------------|----------------------------------------------------------------------|---|--|--|--|--|
| C | 🕘 ศูนย์กลางข้อมูลคู่มือสำหรับประชาชน    |                                                                      |   |  |  |  |  |
| 2 | หน้าแรก                                 | 🋗 การขอจบการศึกษา ตามหลักสูตรการศึกษานอกระบบระดับการศึกษาขั้นพื้นฐาน |   |  |  |  |  |
|   | กระบวนงาน                               |                                                                      |   |  |  |  |  |
| • | ดู่มือสำหรับประชาชน                     |                                                                      |   |  |  |  |  |
| > | ดู่มือส่าหรับประชาชน                    |                                                                      |   |  |  |  |  |
| > | คู่มือส่าหรับประชาชนที่รอ<br>การอนุมัติ | ผู้อนุมัติอุ่มือ [ กรุณาเลือกกระทรวง] ▼<br>สำหรับประชาชน             |   |  |  |  |  |
|   |                                         | สร้างโดยสมาชิก 🏝 เขษมศักดิ์ แก้วประเสริฐ                             |   |  |  |  |  |
|   |                                         | วันที่สร้างข้อมูล 🛗 13 กรกฎาคม 2558 เวลา 13:05 น.                    |   |  |  |  |  |
|   |                                         | 🕑 ขออนุมัดิเผยแพร่ 🖹 บันทึกข้อมูลคู่มือสำหรับประชาชน กลับ            | บ |  |  |  |  |

25. จะปรากฏหน้าต่างนี้ ให้ตรวจสอบข้อมูลทั้งหมดอีกครั้งหนึ่ง

| C           | 🥮 ศูนย์กลางข้อมูลคู่มือสำหรับประชาชน   |                            |                                                          |  |  |  |  |  |
|-------------|----------------------------------------|----------------------------|----------------------------------------------------------|--|--|--|--|--|
| <b>6</b> 2a | หน้าแรก                                | 🛗 การขอจบก                 | ารศึกษา ตามนา สูตรการศึกษานอกระบบระดับการศึกษาขั้นพื้นฐา |  |  |  |  |  |
|             | กระบวนงาน                              | บันทึกค่มือสำหรับบ         | บันทึกค่มือสำหรับประชาชนสำเร็จ                           |  |  |  |  |  |
|             | ดู่มือสำหรับประชาชน                    |                            |                                                          |  |  |  |  |  |
| >           | คู่มือสำหรับประชาชน                    | หน่วยงานที่เป็น<br>เจ้าของ | สำนักงาน กศน.                                            |  |  |  |  |  |
| >           | คู่มือสำหรับประชาชนที่รอ<br>การอนุมัติ | ประเภทของงาน               | กระบวนงานบริการที่เบ็ดเสร็จในหน่วยเดียว                  |  |  |  |  |  |
|             |                                        | บริการ *                   |                                                          |  |  |  |  |  |
|             |                                        | หมวดหมู่<br>กระบวนงาน *    | อนุมัดิ                                                  |  |  |  |  |  |
|             |                                        |                            |                                                          |  |  |  |  |  |

#### 26. คลิก ขออนุมัติเผยแพร่

| 0         | เว็บไซต์ระบบสารสนเทสการจัง ×           | 🖹 ดู่มือสำหรับประชาชน        | ×                               |                               |                 |
|-----------|----------------------------------------|------------------------------|---------------------------------|-------------------------------|-----------------|
|           | → C 🔒 https://backe                    | end.info.go.th/BackOffi      | ce/CitizenGuide/Edit/41517      |                               | \$              |
| Carl Carl | 🁂 ศูนย์กลางข้อมูล                      | คู่มือสำหรับประชา            | ชน                              |                               |                 |
| 6         | หน้าแรก                                | 🛗 การขอจบการ                 | รศึกษา ตามหลักสูตรการศึกษานอกร  | ะบบระดับการศึกษาขั้นพื้เ      | เฐาน            |
|           | กระบวนงาน                              | ผูอนุมตดูมอ<br>สำหรับประชาชน | [ มร์ยการขรายระ กราง]           |                               |                 |
|           | ดู่มือสำหรับประชาชน                    |                              |                                 |                               |                 |
|           | ดู่มือสำหรับประชาชน                    | สร้างโดยสมาชิก               | 🛓 เขษมศักดิ แก้วประเสริฐ        |                               |                 |
|           | คู่มือส่าหรับประชาชนที่รอ<br>การอบบัติ | วันที่สร้างข้อมูล            | 🋗 13 กรกฎาคม 2558 เวลา 13:05 น. |                               |                 |
|           |                                        | แก้ไขโดย<br>สมาชิก           | 🚢 เขษมศักดิ์ แก้วประเสริฐ       |                               |                 |
|           |                                        | วันที่แก้ไขข้อมูล<br>ล่าสุด  | 🋗 13 กรกฎาคม 2558 เวลา 14:34 ป. |                               |                 |
|           |                                        |                              | 🕑 ขออนุมัติเผยแพร               | ร่ 🖪 บันทึกข้อมูลคู่มือสำหรับ | ประชาชน กลับ    |
|           |                                        | ประวัติการเปลี่ยนสถ          | านะ                             |                               |                 |
|           |                                        | วัน/เวลา                     | สถานะ                           | ผู้ด่าเนินการ                 | เหตุผล          |
|           | <                                      |                              |                                 |                               |                 |
|           |                                        |                              |                                 |                               | TH 🔒 🛤 👘 🦾14-30 |

27. ปรากฏหน้าต่างนี้ คลิก ตกลง

| มือสำหรับปร      | หน้าเว็บที่ https://backend.info.go.th แจ้งว่า:               |
|------------------|---------------------------------------------------------------|
| การขอจ           | กรุณาดรวอสอบข้อมูลของท่านว่าๆกบันทึกเรียบร้อยแจ้ แล่งขออนมัติ |
| ผูอนุมตดู        | มงยแพร่ ยกเลิก                                                |
| สำหรับประชา      | ยกเลิก                                                        |
| สร้างโดยสมาชิ    | ก 🎍 เขษมศักดิ์ แก้วประเสริฐ                                   |
| วันที่สร้างข้อมู | ล 🎬 13 กรกฎาคม 2558 เวลา 13:05 น.                             |
| แก้ไขโด          | ย 🔒 เขษมศักดิ์ แก้วประเสริฐ                                   |
| สมาชิ            | ก                                                             |
| วันที่แก้ไขข้อมู | ล      ∰ 13 กรกฎาคม 2558 เวลา 14:34 น.                        |
| ล่าสุ            | ด                                                             |
|                  | 😪 ขออนุมัติเผยแพร่ 🕒 บันทึกข้อมูลคู่มือสำหรับประชาชน กลับ     |

 28. ให้สถานศึกษาเข้าระบบอีกครั้งหนึ่ง เพื่อจะอนุมัติคู่มือสำหรับประชาชน โดยใช้ชื่อ และรหัสผ่านเดิม จะปรากฏหน้าต่างนี้ ให้เลือก รออนุมัติขั้นที่ 1

|          | 🕒 เว็บไซส์ระบบสารสนแทสการจัะ × 🎦 กระดานสรุปกิจกรรม 🗙 💽            |                   |                          |                                       |                               |                                        |  |  |  |
|----------|-------------------------------------------------------------------|-------------------|--------------------------|---------------------------------------|-------------------------------|----------------------------------------|--|--|--|
| <b>+</b> | C Attps://backet                                                  | nd.info.go.th/Bac | kOffice/Dashboa          | ard                                   |                               | F 53                                   |  |  |  |
| 0        | 🚇 ศูนย์กลางข้อมูลคู่มือสำหรับประชาชน                              |                   |                          |                                       |                               |                                        |  |  |  |
| 23       | 🕿 หน้าแรก 🛗 ยินดีต้อนรับคุณ khasemsak_k@nfe.go.th กลับเข้าสู่ระบบ |                   |                          |                                       |                               |                                        |  |  |  |
|          | ดระบวนงาน                                                         |                   |                          |                                       |                               |                                        |  |  |  |
|          | สถานะดูมือสำหรับประชาชน                                           |                   |                          |                                       |                               |                                        |  |  |  |
|          |                                                                   | ອຍູ່ຈະກ           | ()<br>หว่างกรอกข้อมูล    | <b>1</b><br>รออนุมัติขึ้นที่ 1        | <b>0</b><br>รออนุปดิขั้นที่ 2 | 0<br>เผยแหร่                           |  |  |  |
|          |                                                                   | ปฏิเสธ            | 0<br>การอนุมัติขั้นที่ 1 | <b>0</b><br>ปฏิเสธการอนุบัติขั้นที่ 2 | 0<br>มีฉบับล่าสุดทดแทนแล้ว    | <b>1</b><br>คู่มือสำหรับประชาชนทั้งหมด |  |  |  |
|          |                                                                   | คู่มือประชา       | ชนล่าสุด                 | ด์นี้ออ่านอับปะชาชน                   |                               | วับนี่สตัวง                            |  |  |  |
|          |                                                                   | 13 n.e. 2558      |                          |                                       |                               |                                        |  |  |  |
|          |                                                                   |                   |                          |                                       |                               |                                        |  |  |  |

29. เลือกคู่มือสำหรับประชาชนที่รอการอนุมัติ

| C | 👂 ศูนย์กลางข้อมูลศ                     | <b>ู่มือสำหรับประชา</b> ร                        | ชน                   |                              |         |
|---|----------------------------------------|--------------------------------------------------|----------------------|------------------------------|---------|
| æ | หน้าแรก                                | 🛗 คู่มือสำหรับปร                                 | ะชาชนที่รอการอนุมัติ |                              |         |
| • | กระบวนงาน                              |                                                  |                      |                              |         |
|   | คู่มือสำหรับประชาวต                    | คำค้นหา :                                        | กรุณาระบุคำค้นหา     |                              |         |
| > | ดู่มือสำหรับประชาช                     |                                                  |                      | ล้างค่า                      |         |
| > | ดู่มือสำหรับประชาชนที่รอ<br>การอนุมัดิ | แสดง 25 ▼ ราย                                    | การ                  |                              |         |
|   | กระบวนงานที่รอกา                       | รอนุมัติ ชื่ออ้างอิง<br>ของคู่มือ<br># ประชาชน 🕯 | กระบวนงาน ≑          | กำลังดำเนินการ<br>หน่วยงาน ≎ | สถานะ ≑ |
|   |                                        |                                                  |                      |                              |         |

30. พิมพ์ชื่อคู่มือสำหรับประชาชนที่ดำเนินการ

| C | 🕘 ศูนย์กลางข้อมูลคู่มือสำหรับประชาชน   |                                         |                                               |                                                                                   |                                                                             |                                                            |                              |                                       |
|---|----------------------------------------|-----------------------------------------|-----------------------------------------------|-----------------------------------------------------------------------------------|-----------------------------------------------------------------------------|------------------------------------------------------------|------------------------------|---------------------------------------|
| æ | หน้าแรก                                |                                         | คู่มือสำหรับประ                               | ชาชนที่รอการอนุมํ                                                                 |                                                                             |                                                            |                              |                                       |
|   | กระบวนงาน                              |                                         |                                               |                                                                                   |                                                                             |                                                            |                              |                                       |
| - | ดู่มือสำหรับประชาชน                    |                                         | คำค้นหา :                                     | การขอจบการศึกษา                                                                   |                                                                             |                                                            |                              |                                       |
| > | คู่มือสำหรับประชาชน                    |                                         |                                               |                                                                                   | ล้างค่า                                                                     |                                                            |                              |                                       |
| > | คู่มือสำหรับประชาชนที่รอ<br>การอนุมัติ | แสด                                     | แสดง 25 ▼ รายการ                              |                                                                                   |                                                                             |                                                            |                              |                                       |
|   |                                        | #                                       | ชื่ออ้างอิงของ<br>คู่มือประชาชน ⁴             | ำ กระบวนงาน ≑                                                                     | หน่วยงาน ≑                                                                  | สถานะ ≑                                                    | วันที่<br>แก้ไข<br>ล่าสุด ≑ิ | เครื่องมือ                            |
|   |                                        | 1                                       | สำเนาคู่มือ<br>ประชาชน<br>13/07/2015<br>13:05 | การขอจบการศึกษา<br>ตามหลักสูตรการ<br>ศึกษานอกระบบ<br>ระดับการศึกษาขั้น<br>พื้นฐาน | ศูนย์การศึกษานอก<br>ระบบและการศึกษา<br>ตามอัธยาศัยอำเภอ<br>เมืองสมุทรปราการ | รออนุมัติขั้นที่ 1<br>โดยหัวหน้า<br>หน่วยงาน<br>(Reviewer) | 13 ก.ค.<br>2558<br>14:39 น.  | <b>i≡ รายละเอียด</b><br>⊖ พิมพ์เอกสาร |
|   |                                        | แสดง1 ถึง1 จาก1 รายการ ก่อนหน้า 1 ถัดใน |                                               |                                                                                   |                                                                             |                                                            | มหน้า 1 ถัดไป                |                                       |

31. ตรวจสอบข้อมูลอีกครั้งหนึ่ง ถ้าถูกต้อง คลิก อนุมัติ ระบบจะจัดส่งข้อมูลไปสำนักงาน ก.พ.ร.

|   | 👂 ศูนย์กลางข้อมูล                      | ดู่มือสำหรับประชา                                                    | ชน                                                                  |                            |            |                |      |
|---|----------------------------------------|----------------------------------------------------------------------|---------------------------------------------------------------------|----------------------------|------------|----------------|------|
| æ | หน้าแรก                                | 🛗 การขอจบการศึกษา ตามหลักสูตรการศึกษานอกระบบระดับการศึกษาขั้นพื้นฐาน |                                                                     |                            |            |                |      |
|   | กระบวนงาน                              |                                                                      | ที่ 1 ถ.พิษณุโลก เขตดุสิต กทม. 10300 )                              |                            |            |                |      |
|   | ดู่มือสำหรับประชาชน                    | ແນນຟລຣົມ                                                             | #                                                                   | ชื่อเอกสาร                 |            | ขนาดไฟล์เอกสาร |      |
| > | ดู่มือสำหรับประชาชน                    | ตัวอย่าง และ                                                         | ไม่มีข้อมูลแบบฟอร์ม ด้วอย่าง และคู่มือการกรอก                       |                            |            |                |      |
| > | คู่มือสำหรับประชาชนที่รอ<br>การอนุมัติ | คู่มือการกรอก                                                        |                                                                     |                            |            |                |      |
|   |                                        | หมายเหตุ                                                             | -                                                                   |                            |            |                |      |
|   |                                        | สร้างโดยสมาชิก                                                       | <b>≗</b> เขษมศักดิ์ แก้วประเสริฐ<br>∰ 13 กรกฎาคม 2558 เวลา 13:05 น. |                            |            |                |      |
|   |                                        | วันที่สร้างข้อมูล                                                    |                                                                     |                            |            |                |      |
|   |                                        | แก้ไขโดย<br>สมาชิก                                                   | 🝰 เขษมศักดิ์ แก้วประเสริฐ                                           |                            |            |                |      |
|   |                                        | วันที่แก้ไขข้อมูล<br>ล่าสุด                                          | <b>m 1</b> 3                                                        | กรกฎาคม 2558 เวลา 14:39 น. |            |                |      |
|   |                                        |                                                                      |                                                                     | อนุมัติ                    | ไม่อนุมัติ | พืมพ์เอกสาร    | กลับ |